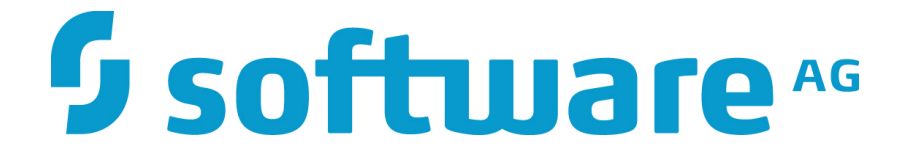

# ZEMENTIS for Datameer User Guide

10.3.0.1

### ZEMENTIS for Datameer User Guide

Software AG Copyright © 2004 - 2016 Zementis Inc. Copyright © 2016 - 2018 Software AG, Darmstadt, Germany and/or Software AG USA Inc., Reston, VA, USA, and/ or its subsidiaries and/or its affiliates and/or their licensors.

This document applies to ZEMENTIS 10.3.0.1 and to all subsequent releases.

Specifications contained herein are subject to change and these changes will be reported in subsequent release notes or new editions.

The name Software AG and all Software AG product names are either trademarks or registered trademarks of Software AG and/or Software AG USA Inc. and/or its subsidiaries and/or its affiliates and/or their licensors. Other company and product names mentioned herein may be trademarks of their respective owners.

Detailed information on trademarks and patents owned by Software AG and/or its subsidiaries is located at http://softwareag.com/licenses/.

Use of this software is subject to adherence to Software AG's licensing conditions and terms. These terms are part of the product documentation, located at <a href="http://softwareag.com/licenses/">http://softwareag.com/licenses/</a> and/or in the root installation directory of the licensed product(s).

This software may include portions of third-party products. For third-party copyright notices, license terms, additional rights or restrictions, please refer to "License Texts, Copyright Notices and Disclaimers of Third Party Products". For certain specific third-party license restrictions, please refer to section E of the Legal Notices available under "License Terms and Conditions for Use of Software AG Products / Copyright and Trademark Notices of Software AG Products". These documents are part of the product documentation, located at <a href="http://softwareag.com/licenses/">http://softwareag.com/licenses/</a> and/or in the root installation directory of the licensed product(s).

# **Software** AG

### **Table of Contents**

| 1. | Introduction                                      | 1   |
|----|---------------------------------------------------|-----|
| 2. | Overview                                          | 2   |
|    | 2.1. Predictive Model Markup Language (PMML)      | 2   |
|    | 2.2. ZEMENTIS Predictive Analytics (ZEMENTIS)     | 2   |
| 3. | Installation                                      | 5   |
|    | 3.1. Requirements                                 | 5   |
|    | 3.2. Packaging                                    | . 5 |
|    | 3.3. New Installation                             | 5   |
|    | 3.4. Upgrade Installation                         | 6   |
| 4. | From PMML to Datameer <sup>®</sup>                | 7   |
|    | 4.1. Configure ZEMENTIS for Datameer <sup>®</sup> | 7   |
| 5. | Scoring Models in Datameer <sup>®</sup>           | 14  |
|    | 5.1. Scoring Models with a single output          | 14  |
|    | 5.2. Scoring Models with Multiple Outputs         | 16  |

# **Software** AG

### List of Figures

| 2.1. | Overview of the ZEMENTIS for Datameer <sup>®</sup>                      | 3  |
|------|-------------------------------------------------------------------------|----|
| 4.1. | Configure ZEMENTIS for Datameer <sup>®</sup>                            | 7  |
| 4.2. | Uploading the Tax Audit SVM Model to Datameer <sup>®</sup>              | 8  |
| 4.3. | Viewing Tax Audit SVM Model Details                                     | 9  |
| 4.4. | Configuration error in Datameer <sup>®</sup>                            | 10 |
| 4.5. | Uploading the Iris NN Model to Datameer $^{	extsf{B}}$                  | 11 |
| 4.6. | Error during model deployment                                           | 12 |
| 4.7. | Inspecting errors and warnings                                          | 13 |
| 5.1. | Datameer <sup>®</sup> Formula Builder                                   | 14 |
| 5.2. | Scoring the Tax Audit SVM Model in ZEMENTIS for Datameer $^{	extsf{m}}$ | 15 |
| 5.3. | Tax Audit SVM Model inputs                                              | 15 |
| 5.4. | Tax Audit SVM Model output                                              | 16 |
| 5.5. | Scoring the Iris NN Model in ZEMENTIS for Datameer <sup>®</sup>         | 17 |
| 5.6. | Multiple outputs with JSON_OUTPUT                                       | 18 |
| 5.7. | Selecting a specific output with JSON_VALUE                             | 18 |

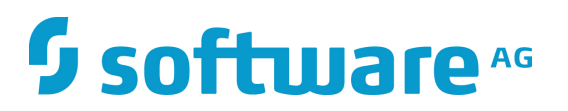

### List of Tables

| 3.1. Directory Structure of the ZEMENTIS for Datameer | <sup>®</sup> package | . 5 |
|-------------------------------------------------------|----------------------|-----|
|-------------------------------------------------------|----------------------|-----|

### **Chapter 1. Introduction**

As advanced analytics becomes pervasive across the enterprise to drive better business decisions, the need for efficient execution of predictive models is paramount. An ever growing array of data mining tools and, all too often, custom specialized software is used to mine data and derive statistical models from a wealth of collected data. The ultimate goal is to turn these models into business value by incorporating them into day to day business operations. This necessitates the ability to integrate them into the IT infrastructure where the outcomes can easily flow into the finger-tips of the decision makers. At the same time, the accelerating growth rate of data collected implies that only the most scalable database architectures will be able to meet storage, and more importantly, processing requirements.

In the era of big data, more and more organizations are turning to the scalable architecture of Hadoop to meeting this growing challenge. To bring the power of predictive models into this architecture, Software AG and Datameer<sup>®</sup> have joined forces to deliver the ZEMENTIS Predictive Analytics (ZEMENTIS) for Datameer<sup>®</sup>. ZEMENTIS offers Datameer<sup>®</sup> users the best combination of open standards and scalability for the application of predictive analytics. With the Predictive Modeling Mark-up Language (PMML) as the bridge between the model development environment and the IT data warehousing infrastructure, ZEMENTIS for Datameer<sup>®</sup> offers standards-based deployment of predictive models and execution on a highly scalable analytics platform. This joint solution combines the power of ZEMENTIS Predictive Analytics server, the flagship product of Software AG, with that of Datameer<sup>®</sup>, the only analytics application natively built on Hadoop. As a result, a wide range of predictive models, possibly developed with different tools in different environments, can fully leverage the scalability and flexibility of Hadoop to bring game changing data integration and analytics to end users. Practically, PMML becomes yet another analytical function available in Datameer<sup>®</sup> offering execution performance that can meet the volume and performance requirements of the most demanding environments.

This document serves as a guide for installing and using ZEMENTIS for Datameer<sup>®</sup>. It first gives a brief overview of the plug-in. It then presents the simple installation process. Finally, it illustrates the use of ZEMENTIS with two PMML models showing how to upload, deploy and score them using ZEMENTIS for Datameer<sup>®</sup>.

#### Note

With respect to the EU General Data Protection Regulation (GDPR), our product does not collect or store any personally identifiable information. However, as the input data might contain sensitive personal information, please anonymize any such data to ensure that the processing of personal data is in accordance with the GDPR.

### **Chapter 2. Overview**

### 2.1. Predictive Model Markup Language (PMML)

As the de-facto standard for data mining models, PMML provides tremendous benefits for business, IT, and the data mining industry in general. Developed by the Data Mining Group (DMG), an independent, vendor-led consortium, PMML increases business agility by eliminating the need for proprietary solutions or custom code development.

Today, it is supported by all major data mining tools, commercial and open source. As an open standard, it enables project stakeholders to standardize on one common representation for data mining models. It practically eliminates the barriers and gaps between development and production deployment of predictive analytics. In effect, it minimizes the complexity, cost, and time to turn predictive models into operational IT and business assets.

As the lingua franca for predictive analytics, data mining models can be easily exchanged between PMML-compliant applications. In this way, a model may be built in one statistical tool and easily moved to another for production deployment or visualization. PMML also serves as a bridge between all the teams involved in the data mining process inside a company since it can be used to disseminate knowledge and best practices, thereby stimulating cross-team and inter-organizational collaboration. In a world in which data-driven decisions are becoming more and more pervasive, predictive analytics and standards such as PMML make it possible for organizations to benefit from smart solutions that will truly revolutionize their business.

Besides offering a rich set of structures for describing all the intricate details of a predictive algorithm, PMML also provides information about the inputs and outputs of a model. This includes names and types of all input and output data fields, often along with the set of permissible values. In addition, a model expressed in PMML typically includes information about how to handle invalid or missing input values.

#### Note

A variety of sample PMML models are included with the ZEMENTIS distribution package. In addition, a wealth of resources on PMML can be found from the PMML in Action.

### 2.2. ZEMENTIS Predictive Analytics (ZEMENTIS)

ZEMENTIS enables execution of standards-based predictive analytics directly within Datameer<sup>®</sup>. It shares the PMML execution core with the ZEMENTIS server offered by Software AG.

In addition, the plug-in takes on the responsibility of bridging the PMML and the Datameer<sup>®</sup>/Hadoop world. This means that it presents each loaded PMML model as a Datameer<sup>®</sup> function. The name, input arguments and outputs

of each function match the name, input fields, and output fields of the corresponding model as defined in the PMML file. This way, scoring a data set requires nothing more than invoking the analytics function correspondent to the appropriate predictive analytics model. Predictions (scores, probabilities, categories, clusters, etc.) can be just as easily become part of further analytics inspection, or plotted with the use of dashboards.

Like the ZEMENTIS server, ZEMENTIS plugin accepts PMML models of all versions (2.0, 2.1, 3.0, 3.1, 3.2, 4.0, 4.1, 4.2 and 4.3) generated by any of the major commercial and open source data mining tools.

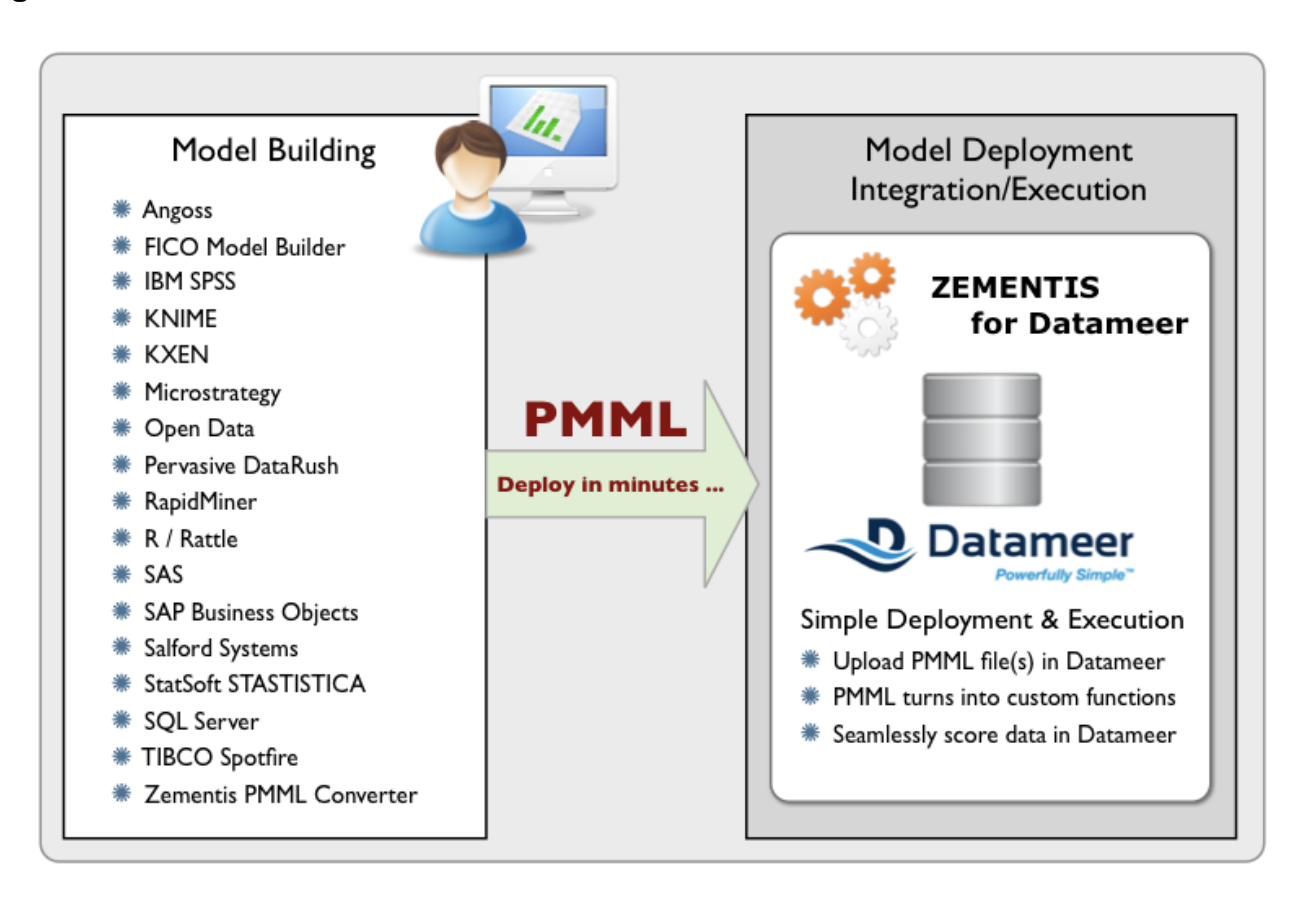

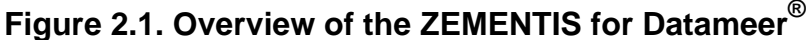

At a high level, the process of using PMML models in Datameer<sup>®</sup> is presented in Figure 2.1. It starts after the predictive models have been created and have been exported in PMML format from the data mining and model development tool. With the PMML files at hand, all it takes is to upload and deploy them into ZEMENTIS for Datameer<sup>®</sup> where they are translated into functions.

The plug-in supports a wide range of PMML elements that implement the following predictive analytic techniques:

- Decision Trees for classification and regression
- K-Nearest Neighbors for regression, classification and clustering
- Neural Network Models: Back-Propagation, Radial-Basis Function, and Neural-Gas

- Support Vector Machines for regression, binary and multi-class classification
- Linear and Logistic Regression (binary and multinomial)
- Naïve Bayes Classifiers
- General and Generalized Linear Models
- Cox Regression Models
- Rule Set Models (flat decision trees)
- Clustering Models: Distribution-Based, Center-Based, and 2-Step Clustering
- Scorecards (including reason codes and point allocation for complex attributes)
- Association Rules (mining schema attribute usageType = "group" is not supported)
- Model Segmentation
- Model Ensemble (including Random Forest Models)
- Model Composition and Chaining

In addition, it implements all the PMML built-in functions and transformations for data pre- and post-processing.

#### Note

Note that in addition to association rules which use usageType = "group", ZEMENTIS for Datameer<sup>®</sup> does not currently support time series, text models, and sequence models.

### **Chapter 3. Installation**

This section describes how to install the ZEMENTIS for Datameer<sup>®</sup>.

### 3.1. Requirements

In order to install ZEMENTIS for Datameer<sup>®</sup> on your system, you will need an existing Datameer<sup>®</sup> installation. Uploading new PMML models with ZEMENTIS for Datameer<sup>®</sup> requires a valid Product License Key which can be obtained by contacting Software AG.

### 3.2. Packaging

ZEMENTIS for Datameer<sup>®</sup> is distributed as a compressed archive file: uppi-datameer6-10.3.0.1.zip. The distributed package consists of several files, including this documentation and several sample files. When uncompressed, the package reveals a number of directories as described in Table 3.1.

| Directory    | Contents                                                                                                    |
|--------------|----------------------------------------------------------------------------------------------------|
| docs         | Documentation in HTML and PDF format.                                                                                     |
| pmml         | A number of sample PMML files along with data files in CSV format. These include the examples described in this document. |
| classes, lib | Runtime code and library used by ZEMENTIS for Datameer <sup>®</sup> .                                                     |
| license      | License information for ZEMENTIS and 3rd party libraries.                                                                 |

#### Table 3.1. Directory Structure of the ZEMENTIS for Datameer<sup>®</sup> package.

### 3.3. New Installation

To install ZEMENTIS for Datameer<sup>®</sup> navigate your browser to "Administration" tab and select "Plugins" option from left-side menu. On the bottom of the page you will find "Upload Plug-in" panel. Click on "Choose File" button, select uppi-datameer6-10.3.0.1.zip file, and click on "Upload" button. If installation was successful, a green message box will be displayed, and if it failed, a red message box will be displayed. Also, on the same page in the "Plug-ins" panel which displays table of all installed plugins you will find new row entry with "ZEMENTIS Plug-In" in "Name" column. Lastly, place the Product License Key file, zementis.license, in the Datameer<sup>®</sup> root directory. Please note that execution of existing models will not be interrupted when the license expires.

#### Note

Note that if you have installed Datameer<sup>®</sup> in a computer running Mac OS X, you will need to right-click on top of the Datameer<sup>®</sup> application package and choose "Show Package Contents" in order to have access to its directory structure.

Once the ZEMENTIS for Datameer<sup>®</sup> is installed, you can go ahead and upload and deploy your predictive models. This is described in Chapter 4.

### 3.4. Upgrade Installation

Upgrading existing ZEMENTIS for Datameer<sup>®</sup> installation involves few steps to ensure that Datameer<sup>®</sup> worksheets with currently deployed PMML functions will remain operational with newer version of ZEMENTIS for Datameer<sup>®</sup>. First, you have to make sure that copies of all PMML files corresponding to PMML functions are backed up and available for re-upload. If this is the case, remove all PMML functions using ZEMENTIS configuration interface. Details on PMML function removal and deployment operations can be found in Chapter 4. Next, remove ZEMENTIS for Datameer<sup>®</sup> by navigating to "Administration" tab, selecting "Plugins" option from left-side menu, and then clicking on thrash icon in "ZEMENTIS Plug-In" entry of "Plug-Ins" panel. Install new ZEMENTIS for Datameer<sup>®</sup> by uploading uppi-datameer6-10.3.0.1.zip file through "Upload Plug-in" panel at the bottom of the same page. Finally, restore all PMML functions by uploading each PMML file using ZEMENTIS configuration interface.

### Chapter 4. From PMML to Datameer<sup>®</sup>

This section will describe in detail how PMML models are made available to be used directly in Datameer<sup>®</sup>. As explained earlier, ZEMENTIS turns predictive models into functions which can be readily used from inside Datameer<sup>®</sup> as any other function available through the "Formula Builder".

### 4.1. Configure ZEMENTIS for Datameer<sup>®</sup>

To make your PMML models available in Datameer<sup>®</sup>, go to the "Administration" tab and select the "Plug-ins" option from the left-side menu. In the table of available plug-ins, locate the ZEMENTIS Plug-In and click on the "Configure" hyperlink. Once you do that, you will be faced with a screen as shown in Figure 4.1. It is here that you will upload and deploy your PMML models.

#### Figure 4.1. Configure ZEMENTIS for Datameer<sup>®</sup>

| III File Browser   | + 💽 Admin               |
|--------------------|-------------------------|
| Datameer View Help |                         |
| System Dashboard   | Configure ZEMENTIS Plug |
| Job History        | New PMML Function       |
| Authentication     | Browse No file se       |
| Groups             |                         |
| Roles              | Upload                  |
| Users              |                         |
| Mail Server        |                         |
| Hadoop Cluster     |                         |
| Cluster Health     |                         |
| Database Drivers   |                         |
| Plug-ins           |                         |
| License            |                         |

In this section, we describe the process of uploading and deploying PMML files in ZEMENTIS for Datameer<sup>®</sup>. These files represent two distinct predictive models.

The first model is a Support Vector Machine (SVM) trained with the Audit dataset. This model will produce a single output field which will contain "0" in case the taxpayer's claim does not need to be adjusted or "1" in case it does. The audit dataset is supplied as part of the R Rattle package - http://rattle.togaware.com (it is also available for download as a CSV file from http://rattle.togaware.com/audit.csv). It consists of fictional clients who have been audited, perhaps for tax refund compliance. For each case an outcome is recorded (whether the taxpayer's claims had to be adjusted or not).

The second model is a Neural Network (NN) model trained with the Iris dataset. This model will produce four output fields, the class or type of Iris plant (setosa, virginica, or versicolor) with the computed probabilities for the three

different flower types. The Iris dataset is perhaps the best known dataset to be found in the pattern recognition literature. It contains three classes representing different types of the Iris plant. Each class is represented by 50 records. For more information on the Iris dataset, please check the Iris page at the UCI Repository of Machine Learning Databases - http://archive.ics.uci.edu/ml/datasets/Iris (Asuncion, A. and Newman, D.J. (2007). UCI Machine Learning Repository. Irvine, CA: University of California, School of Information and Computer Science).

To make the Tax Audit SVM model available in Datameer<sup>®</sup>, simply click on the "Choose File" button and locate the corresponding PMML file, and click on the "Upload" button. Once the file is uploaded and model is successfully deployed, you should see the screen as shown in Figure 4.2. You can inspect PMML file for warnings highlighted in green by scrolling down text in the window under "Annotated PMML source" heading. Clicking "Clear" button causes this message panel to revert back to PMML file upload panel.

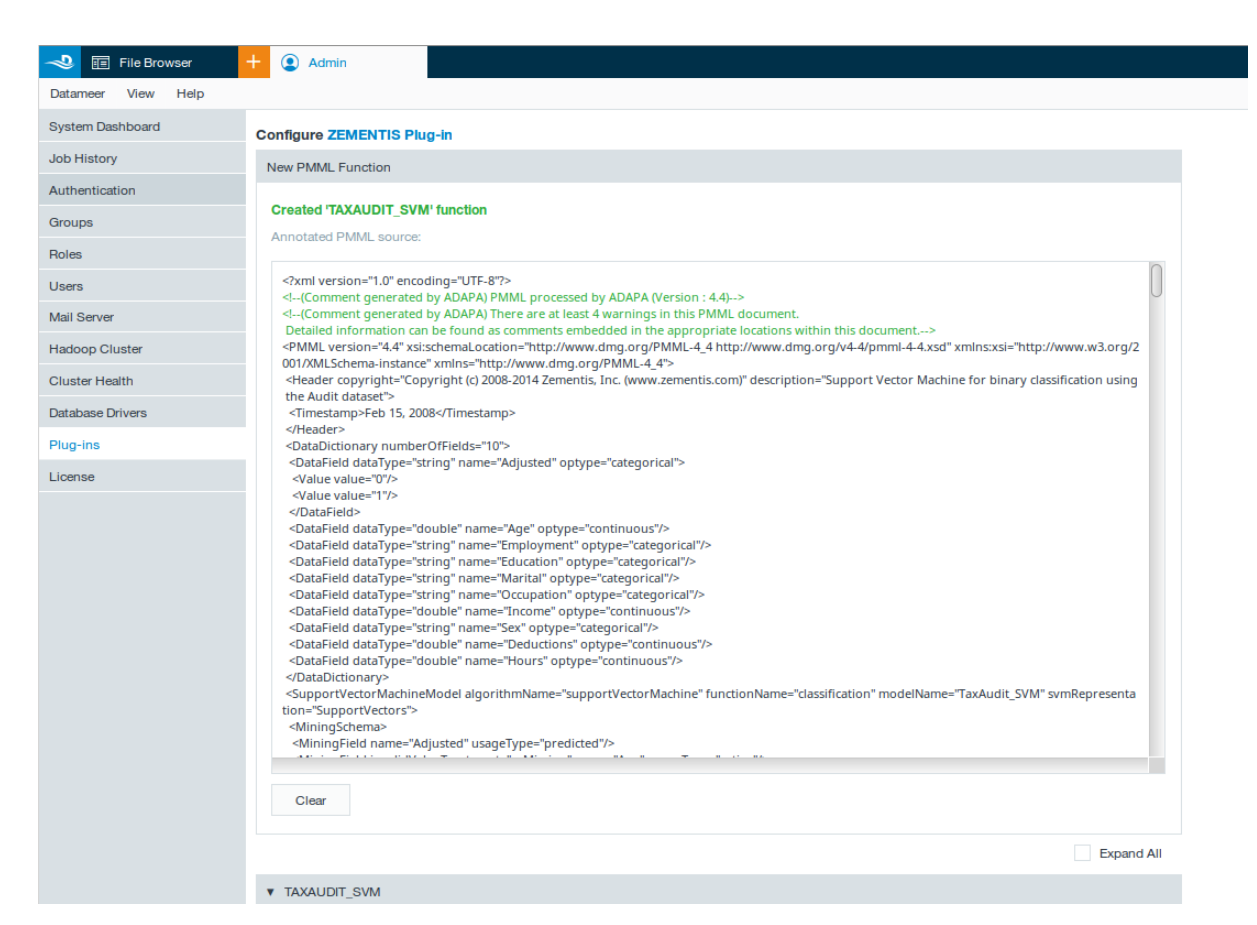

#### Figure 4.2. Uploading the Tax Audit SVM Model to Datameer<sup>®</sup>

You can view a list of all deployed PMML functions under "PMML Functions" section. It contains expandable bars, each with function name on the left and delete button on the right. You can view parameters used by each model, such as list of inputs and outputs, by clicking on expandable bar or by clicking "Expand All" checkbox. The function name corresponding to a PMML file is derived from the PMML attribute "modelName". The input parameters reflect all the input fields necessary for the model to be executed. In case of the Tax Audit SVM model, these are:

"Age", "Employment", "Education", "Marital", "Occupation", "Income", "Sex", "Deductions", and "Hours". The output parameters represent fields that the model returns as output. For the Tax Audit SVM model, the output parameter is field "predictedValue\_Adjusted". The details of Tax Audit SVM model are shown in Figure 4.3,

|                    | •                           |                |            |
|--------------------|-----------------------------|----------------|------------|
| Datameer View Help |                             |                |            |
| lystem Dashboard   | Configure ZEMENTIS Plug-in  |                |            |
| ob History         | New PMML Function           |                |            |
| Authentication     |                             |                |            |
| Groups             | Browse No file selecte      | d.             |            |
| Roles              | Lipland                     |                |            |
| 1                  | Opload                      |                |            |
| Isers              |                             |                | Expand All |
| Aail Server        |                             |                |            |
| ladoop Cluster     | TAXAUDIT_SVM                |                |            |
| Juster Health      |                             |                | Delete     |
| Database Drivers   | Function Name:              |                |            |
| Rug inc            | TAXAUDIT_SVM                |                |            |
| nughns             | Input Parameters:           |                |            |
| lcense             | 1. Age                      | Integer, Float |            |
|                    | 2. Employment               | String         |            |
|                    | 3. Education                | String         |            |
|                    | 4. Marital                  | String         |            |
|                    | 6 Income                    | Integer Float  |            |
|                    | 7. Sex                      | String         |            |
|                    | 8. Deductions               | Integer, Eloat |            |
|                    | 9. Hours                    | Integer, Float |            |
|                    | Output Parameters:          |                |            |
|                    | 1 predictedValue Adjusted   | String         |            |
|                    | T. predicted value_Aujusted | oung           |            |
|                    |                             |                |            |

#### Figure 4.3. Viewing Tax Audit SVM Model Details

If you try to upload and deploy a model in ZEMENTIS for Datameer<sup>®</sup> that has already been uploaded, you will get an error notifying you that a Datameer<sup>®</sup> function with the same name already exists as shown in Figure 4.4. To avoid such an error, we recommend you delete the existing model before attempting to upload the new one.

#### Note

ZEMENTIS will also notify you of any errors if the PMML file you are trying to upload has any errors. In that case, we recommend you correct the issue(s) pointed out and upload the model again.

#### Figure 4.4. Configuration error in Datameer<sup>®</sup>

| Datameer View Help |                              |                |            |
|--------------------|------------------------------|----------------|------------|
| Jystem Dashboard   | Configure ZEMENTIS Plug-in   |                |            |
| lob History        | New PMML Function            |                |            |
| Authentication     |                              |                |            |
| Groups             | Browse No file selecte       | d.             |            |
| Roles              | Function TAXAUDIT_SVM alread | y exists       |            |
| 1                  | Upload                       |                |            |
| Jsers              |                              |                |            |
| Aail Server        |                              |                | Expand All |
| Hadoop Cluster     | ▼ TAXAUDIT_SVM               |                |            |
| Cluster Health     |                              |                |            |
| Database Drivers   | Function Name:               |                | Delete     |
| Plug-ins           | TAXAUDIT_SVM                 |                |            |
| icense             | Input Parameters:            |                |            |
|                    | 1. Age                       | Integer, Float |            |
|                    | 2. Employment                | String         |            |
|                    | 3. Education                 | String         |            |
|                    | 4. Marital                   | String         |            |
|                    | 6. Income                    | Integer. Float |            |
|                    | 7. Sex                       | String         |            |
|                    | 8. Deductions                | Integer, Float |            |
|                    | 9. Hours                     | Integer, Float |            |
|                    | Output Parameters:           |                |            |
|                    | 1. predictedValue_Adjusted   | String         |            |
|                    |                              |                |            |
|                    |                              |                |            |
|                    |                              |                | Save       |

To make the Iris NN model available in Datameer<sup>®</sup>, select the corresponding PMML file and click on the "Upload" button. Once the file is uploaded and model is successfully deployed, you should see a successful upload panel with the annotated source. After clicking on "Clear" button on the upload panel, you should see the screen as shown in Figure 4.5.

Figure 4.5. Uploading the Iris NN Model to Datameer<sup>®</sup>

| n File Browser     | + (2) Admin                |                |            |
|--------------------|----------------------------|----------------|------------|
| Datameer View Help |                            |                |            |
| System Dashboard   | Configure ZEMENTIS Plug-in |                |            |
| Job History        | New PMML Function          |                |            |
| Authentication     |                            |                |            |
| Groups             | Browse No file selec       | :d.            |            |
| Roles              | Upload                     |                |            |
| Users              |                            |                |            |
| Mail Server        |                            |                | Expand All |
| Hadoop Cluster     | ▼ IRIS_NN                  |                |            |
| Cluster Health     |                            |                | Delete     |
| Database Drivers   | Function Name:             |                |            |
| Plua-ins           | IRIS_NN                    |                |            |
| License            | Input Parameters:          |                |            |
| Liconac            | 1. sepal_length            | Integer, Float |            |
|                    | 3. petal length            | Integer, Float |            |
|                    | 4. petal_width             | Integer, Float |            |
|                    | Output Parameters:         |                |            |
|                    | 1 0000                     | String         |            |
|                    | 2. Probability setosa      | Float          |            |
|                    | 3. Probability versicolor  | Float          |            |
|                    | 4. Probability_virginica   | Float          |            |
|                    |                            |                |            |
|                    |                            |                |            |
|                    | ► TAXAUDIT_SVM             |                |            |
|                    |                            |                |            |
|                    |                            |                | Save       |
|                    |                            |                |            |

To continue uploading and deploying models in ZEMENTIS for Datameer<sup>®</sup> simply repeat the process described above. There is no limit to the number of models that can be uploaded. However, we recommend you delete models whenever they are no longer required. You can do that by clicking on "X" button located on the right side of each PMML function bar as shown in the screenshots above.

#### Note

Note that models are listed in alphabetical order in Datameer<sup>®</sup>, not the order in which they were uploaded. In this case, even if the Iris NN model had been uploaded first, it would still be shown after the Tax Audit SVM model.

Let's now consider a case where the PMML file for the Iris NN model had an error which could not be corrected automatically by ZEMENTIS when uploading the model. In this case, the model would not be deployed and instead you would get an error stating that the PMML file was not valid, as shown in Figure 4.6.

#### Figure 4.6. Error during model deployment

| New PMML Function       ntication       s       Annotated PMML source:       Annotated PMML source:       Annotated PMML source:       Prver       ip Cluster       op Cluster       erver       p Cluster       op Cluster       op Cluster                                                                                                    |
|----------------------------------------------------------------------------------------------------|
| Annotated PMML       erver       >p Cluster       <                                                                                                    |
| Ps     No valid models were found in the provided file       Annotated PMML source:       s       s       s       server       vop Cluster       vop Cluster       vom Cluster       vom Cluster       v                                                                                                    |
| Annotated PMML source:<br>Annotated PMML source:<br>Annotated PMML<br>some source:<br>Server<br>Server<br>Server<br>Sop Cluster<br>Sop Cluster<br>Server<br>Sop Cluster<br>Server<br>Server<br>S |
| Annotated PMML<br><pre>c?xml version="1.0" encoding="UTF-8"&gt;<br/></pre> <pre>c?xml version="4.0" encoding="UTF-8"&gt;<br/></pre> <pre>c?xml version="4.4"; "version="4.4"; "version="4.4"</pre>                                                                                                    |
| Annotated PMML        Server        op Cluster        op Cluster        Op Cluster        Op Cluster <t< td=""></t<>                                                                                                    |
| Server     <(Comment generated by ÅDAPA) There is at least 1 error in this PMML document.                                                                                                    |
| Op Cluster         Detailed information can be found as comments embedded in the appropriate locations within this document>           op Cluster <pmiml ;="" version="4.4" visitschemal.coation="http://www.dmg.org/PMIML-4_4 http://www.dmg.org/V4-4/pmml-4.4.xsd" xmins:xsl="http://www.dmg.org/PMIL-4_4">           op Cluster         <pmiml ;="" version="4.4" visitschemal.coation="http://www.dmg.org/PMIL-4_4">           op Cluster         <pmiml ;="" version="4.4" visitschemal.coation="http://www.dmg.org/PMIL-4_4">           op Cluster         <pmiml ;="" version="4.4" visitschemal.coation="http://www.dmg.org/PMIL-4_4">           op Cluster         <pmiml ;="" version="4.4" visitschemal.coation="http://www.dmg.org/PMIL-4_4">           version="4.4" version="4.4"; visitschemal.coation="http://www.dmg.org/PMIL-4_4"&gt;           <pmiml ;="" version="4.4" visitschemal.coation="http://www.dmg.org/PMIL-4_4"> <pmiml ;="" <="" td="" version="4.4" visitschemal.coation="4.4"> <patient ;="" td="" version="4.4" visitschemal.coati<="" visitschemal.coation="4.4"></patient></pmiml></pmiml></pmiml></pmiml></pmiml></pmiml></pmiml>                                                                                                    |
| Op Cluster     op Cluster       op Cluster     op Cluster       op Cluster                                                                                                    |
| ter Health <pre></pre> <pre></pre> <pre><!--</td--></pre>                                                                                                    |
| See     See     S                                                                                                    |
| <datafield datatype="double" name="output2" optype="continuous"></datafield>                                                                                                    |
| Se                                                                                                    |
| ISE <pre></pre> <pre></pre>                                                                                                    |
|                                                                                                    |
| <apply function="zeme1:func1"><br/>&lt;(comment consected by ADAPA) From: Function "zeme1:func1(double" is not defined&gt;</apply>                                                                                                    |
| <fieldref field="input"></fieldref>                                                                                                    |
|                                                                                                    |
|                                                                                                    |
|                                                                                                    |
| <kejressionmodel functionivame="regression" modelivame="simple_kegression_U"></kejressionmodel>                                                                                                    |
|                                                                                                    |
| Allining Field name="output2" usagitype="predicted"/>                                                                                                    |
|                                                                                                    |
| <output></output>                                                                                                    |
| OutputField feature="predictedValue" name="predictedValue_output2" dataType="double" optype="continuous">                                                                                                    |
| (Comment generated by ADAPA) Modification: Renamed [field] attribute from [output2] to [predictedValue_output2]                                                                                                    |
|                                                                                                    |
|                                                                                                    |
|                                                                                                    |
|                                                                                                    |
| Clear                                                                                                    |
|                                                                                                    |

Before a PMML file is deployed in ZEMENTIS for Datameer<sup>®</sup>, it is checked for syntactic and semantic problems. During this process, it may encounter errors, which prevent a model from being deployed, and/or minor issues which are reported as warnings. Errors and warnings are embedded into the uploaded PMML file and can be viewed in the configuration panel after model upload is complete. PMML models with errors are also available for inspection in Datameer<sup>®</sup> as part of the application log file and can be accessed through the "System Dashboard" as shown in Figure 4.7.

#### Figure 4.7. Inspecting errors and warnings

| Datameer View Help                      |                                                                                                    |                                                                                                    |                                                                                                    |                                                                                                    |                                                                                                    |                                                                                     |                                                 |  |  |  |  |  |  |
|-----------------------------------------|----------------------------------------------------------------------------------------------------|----------------------------------------------------------------------------------------------------|----------------------------------------------------------------------------------------------------|----------------------------------------------------------------------------------------------------|----------------------------------------------------------------------------------------------------|-------------------------------------------------------------------------------------|-------------------------------------------------|--|--|--|--|--|--|
| System Dashboard                        | Job Sch                                                                                                    | heduler                                                                                                    |                                                                                                    |                                                                                                    |                                                                                                    |                                                                                     |                                                 |  |  |  |  |  |  |
| Job History                             | JC 📎                                                                                                    | ob scheduler is currentl                                                                                                    | ly running. Press 'Pause' if you                                                                                                    | I want to stop it from submitting ne                                                                                                    | ew jobs to the cluster.                                                                                         |                                                                                     | Pause                                           |  |  |  |  |  |  |
| Authentication                          |                                                                                                    | Auto compaction is turned on. Datameer will auto compact small files in the background. Press 'Pause' if you want to stop it from Pause     Pause                                                                                                    |                                                                                                    |                                                                                                    |                                                                                                    |                                                                                     |                                                 |  |  |  |  |  |  |
| Groups                                  |                                                                                                    |                                                                                                    |                                                                                                    |                                                                                                    |                                                                                                    |                                                                                     |                                                 |  |  |  |  |  |  |
| Roles                                   |                                                                                                    |                                                                                                    |                                                                                                    |                                                                                                    |                                                                                                    |                                                                                     |                                                 |  |  |  |  |  |  |
| Users                                   | Running                                                                                                    | g Jobs                                                                                                    |                                                                                                    |                                                                                                    |                                                                                                    |                                                                                     |                                                 |  |  |  |  |  |  |
| Mail Server                             | ID                                                                                                    | Job Name                                                                                                    | Triggered by                                                                                                    | Started on                                                                                                    | Estimated Finish                                                                                                | Progress                                                                            | Abort                                           |  |  |  |  |  |  |
| Hadoop Cluster                          |                                                                                                    |                                                                                                    |                                                                                                    |                                                                                                    |                                                                                                    |                                                                                     |                                                 |  |  |  |  |  |  |
| Cluster Health                          |                                                                                                    |                                                                                                    |                                                                                                    |                                                                                                    |                                                                                                    |                                                                                     |                                                 |  |  |  |  |  |  |
|                                         |                                                                                                    |                                                                                                    |                                                                                                    |                                                                                                    |                                                                                                    |                                                                                     |                                                 |  |  |  |  |  |  |
| Database Drivers                        |                                                                                                    |                                                                                                    |                                                                                                    |                                                                                                    |                                                                                                    |                                                                                     |                                                 |  |  |  |  |  |  |
| Database Drivers<br>Plug-ins            |                                                                                                    |                                                                                                    |                                                                                                    |                                                                                                    |                                                                                                    |                                                                                     |                                                 |  |  |  |  |  |  |
| Database Drivers Plug-ins License       |                                                                                                    |                                                                                                    |                                                                                                    |                                                                                                    |                                                                                                    |                                                                                     |                                                 |  |  |  |  |  |  |
| Database Drivers<br>Plug-ins<br>License |                                                                                                    |                                                                                                    |                                                                                                    |                                                                                                    |                                                                                                    |                                                                                     |                                                 |  |  |  |  |  |  |
| Database Drivers<br>Plug-ins<br>License |                                                                                                    |                                                                                                    |                                                                                                    |                                                                                                    |                                                                                                    |                                                                                     |                                                 |  |  |  |  |  |  |
| Database Drivers<br>Plug-ins<br>License | Applied                                                                                                    | ting I on                                                                                                    |                                                                                                    |                                                                                                    |                                                                                                    |                                                                                     |                                                 |  |  |  |  |  |  |
| Database Drivers<br>Plug-Ins<br>License | Applica                                                                                                    | ition Log                                                                                                    | -                                                                                                    |                                                                                                    |                                                                                                    |                                                                                     |                                                 |  |  |  |  |  |  |
| Database Drivers Plug-ins License       | Applica                                                                                                    | ition Log<br>Show 1000                                                                                                    | recent lines                                                                                                    |                                                                                                    |                                                                                                    |                                                                                     |                                                 |  |  |  |  |  |  |
| Database Drivers Plug-Ins License       | Applica                                                                                                    | tion Log<br>Show 1000<br>1005 J WARN [2018-06-27                                                                                                    | recent lines<br>15:53:25.180] [F1r<br>15:53:09.982] [qtp1496                                                                                                    | Halizer∫ (U†S⊦ileStore.jaVa<br>724653-22) (UPPIPreferencef                                                                                                    | :168) - Closing u<br>Page.java:194) - (                                                                         | nclosed file sto<br>Got uploaded fil                                                | re tile:/op<br>e Simple Re                      |  |  |  |  |  |  |
| Database Drivers Plug-Ins License       | Applica<br>[anonym<br>[admin]<br>[admin]<br>[admin]                                                                                                    | tion Log<br>Show 1000<br>INFO [2018-06-27<br>ERROR [2018-06-27<br>ERROR [2018-06-27                                                                                                    | ▼ recent lines<br>16-27 15:51:25.180] [F1r<br>15:53:09.982] [qtp1496<br>15:53:10.134] [qtp1496<br>ing="UTF-8"?>                                                                                                    | alizerj (UfsFileStore.java<br>724653-22] (UPPIPreferencef<br>724653-22] (PmmlPlugin.java                                                                                                    | :168) - Closing u<br>Page.java:194) -<br>a:291) - Annotate                                                      | nclosed file sto<br>Got uploaded fil<br>d PMML                                      | re tile:/op<br>e Simple_Re                      |  |  |  |  |  |  |
| Database Drivers Plug-ins License       | Applica<br>Ianonym<br>[admin]<br>[admin]<br>[xml v<br>                                                                                                    | tion Log<br>Show 1000<br>IOUSJ WARN [2018-0<br>INFO [2018-06-27<br>ERROR [2018-06-27<br>ersion="1.0" encod<br>omment generated by<br>ed information can                                                                                                    | recent lines<br>16-27 15:51:25.180] [FIF<br>15:53:09.982] [qtp1496<br>15:53:10.134] [qtp1496<br>ing="UTF-8">><br>ADAPA) There is at lea<br>be found as comments e                                                                 | alizerj (UTSFileStore.java<br>724653-22] (UPPIPreferencef<br>724653-22] (PmmlPlugin.java<br>est l error in this PMML doo<br>ribe appropriate                                                           | 168) - Closing u<br>Page.java:194) - (<br>a:291) - Annotate<br>cument.<br>locations within                      | nclosed tile sto<br>Got uploaded fil<br>d PMML<br>this document                     | re file:/op<br>e Simple_Re<br>->                |  |  |  |  |  |  |
| Database Drivers Plug-ins License       | Applica<br>(anonym<br>[admin]<br>[admin]<br>[ad | tion Log<br>Show 1000<br>NFO [2018-06-27<br>ERROR [2018-06-27<br>ersion="1.0" encod<br>mment generated by<br>ed information can<br>resion="4.4" xsi:s<br>r convribt="dma"                                                                                                    | <pre>recent lines</pre>                                                                                                    | Malizerj (DTSFileStore.jaVa<br>724653-22] (UPPIPreference)<br>724653-22] (PmmlPlugin.jaV<br>Mst l error in the appropriate<br>www.dmg.org/PMML-4_4 http://                                             | :168) - Closing U<br>Page.java:194) -<br>a:291) - Annotate<br>cument.<br>locations within<br>/www.dmg.org/v4-4, | nclosed tile sto<br>Got uploaded fil<br>d PMML<br>this document<br>/pmml-4-4.xsd" x | re file:/op<br>e Simple_Re<br>-><br>mlns:xsi="h |  |  |  |  |  |  |
| Database Drivers Plug-ins License       | Applicat<br>(anonym<br>(admin)<br>(admin)<br>(a | tion Log<br>Show 1000<br>NFO [2018-06-27<br>ERROR [2018-06-27<br>ersion="1.0" encod<br>mment generated by<br>ed information can<br>rersion="4.4" xsi:s<br>r: copyright="dmg"<br>pictionary number0f<br>risid dmarma."                                                                                                    | <pre>recent lines 6-27 15:51:25.180] [H17 15:53:09.982] [qtp1496 15:53:10.134] [qtp1496 ing="UTF-8"&gt;&gt; ADAPA) There is at lea be found as comments e chemalocation="http://w rg"/&gt; 'Fields="2"&gt;= "isout" action </pre> | Nalizerj (DTSFileStore.jaVa<br>1724653-22] (UPPIPreference)<br>1724653-22] (PmmlPlugin.jav<br>181 error in this PMML do<br>181 error in the appropriate<br>www.dmg.org/PMML-4_4 http://                | :168) - Closing u<br>Page.java:194) -<br>a:291) - Annotate<br>cument.<br>locations within<br>/www.dmg.org/v4-4  | nclosed tile sto<br>Got uploaded fil<br>d PMML<br>this document<br>/pmml-4-4.xsd" x | re file:/op<br>e Simple_Re<br>-><br>mlns:xsi="h |  |  |  |  |  |  |
| Database Drivers Plug-ins License       | Applicat<br>(anonym<br>[admin]<br>[admin]<br>[a | tion Log<br>Show 1000<br>NFO [2018-06-27<br>ERROR [2018-06-27<br>ersion="1.0" encod<br>mment generated by<br>ed information can<br>rersion="4.4" xsi:s<br>r copyright="dmg"<br>field dataType="do<br>Field dataType="do<br>Field dataType="dmg"<br>Field dataType="dmg"<br>Field dataType="dmg"<br>Field dataType="dmg"<br>Field dataType="dmg"<br>Field dataType="dmg"<br>Field dataType="dmg"<br>Field dataType="dmg"<br>Field dataType="dmg"<br>Field dataType="dmg"<br>field dmg"<br>field dmg | <pre>recent lines</pre>                                                                                                    | Halizer] (DTSFileStore.jaVa<br>724653-22] (UPPIPreference<br>724653-22] (PmmlPlugin.java<br>smbedded in the appropriate<br>www.dmg.org/PMML-4_4 http:/,<br>rpe="continuous"/>                          | :168) - Closing u<br>Page.java:194) -<br>a:291) - Annotate<br>cument.<br>locations within<br>/www.dmg.org/v4-4, | nclosed tile sto<br>Got uploaded fil<br>d PMML<br>this document<br>/pmml-4-4.xsd" x | re file:/op<br>e Simple_Re<br>-><br>mlns:xsi="h |  |  |  |  |  |  |
| Database Drivers Plug-ins License       | Applica<br>(admin)<br>[admin]<br>[admin]<br>[ad | tion Log<br>Show 1000<br>INFO [2018-06-27<br>ERROR [2018-06-27<br>ERROR [2018-06-27<br>rersion="1.0" encod<br>mment generated by<br>.ed information can<br>rersion="4.4" xsi:s<br>r copyright="dmg.o<br>pictionary numberOf<br>Field dataType="do<br>Dictionary><br>formationDictionary>                                                                                                    | <pre>recent lines</pre>                                                                                                    | Malizerj (DTSFileStore.jaVa<br>724653-22] (UPPIPreference<br>724653-22] (PmmlPlugin.jav<br>sst l error in the appropriate<br>www.dmg.org/PMML-4_4 http://<br>rpe="continuous"/><br>type="continuous"/> | :168) - Closing U<br>Page.java:194) -<br>a:291) - Annotate<br>cument.<br>locations within<br>/www.dmg.org/v4-4, | nclosed file sto<br>Got uploaded fil<br>d PMML<br>this document<br>/pmml-4-4.xsd" x | re tile:/op<br>e Simple_Re<br>-><br>mlns:xsi="h |  |  |  |  |  |  |

#### Note

Note that even though a model may be deployed with no errors, ZEMENTIS may still find minor issues with the PMML code that are reported as warnings. Though these warnings typically do not impact the scoring process, they should be reviewed by the data science team.

### Chapter 5. Scoring Models in Datameer<sup>®</sup>

This chapter describes the process of executing predictive models in Datameer<sup>®</sup>. Models can only be executed if they have already been uploaded and deployed in ZEMENTIS for Datameer<sup>®</sup>. This process is described in Chapter 4.

Once a predictive model is uploaded and deployed in ZEMENTIS for Datameer<sup>®</sup>, it becomes yet another function available through the "Formula Builder". To access the formula builder wizard, you will need to create a "Workbook" and import your data into it. The formula builder will be shown whenever you click on an empty cell. Given that we have already uploaded the PMML files for models Tax Audit SVM and Iris NN, these are shown as two distinct functions under the PMML function class as shown in Figure 5.1.

#### Figure 5.1. Datameer<sup>®</sup> Formula Builder

| ~     | File Bro     | wser +      | New Workb       | ook 🗵 A          | dmin            |                      |                   |                |                    |                     |               |   |   |
|-------|--------------|-------------|-----------------|------------------|-----------------|----------------------|-------------------|----------------|--------------------|---------------------|---------------|---|---|
| Datam | eer File     | Edit Sheets | Smart Analytics | View Help        |                 |                      |                   |                |                    |                     |               |   |   |
|       |              |             |                 |                  |                 |                      |                   |                |                    |                     |               |   |   |
| +     |              | B 6 5       | <b>ی</b> د      | YØ               | •ž 🛛 🕛          | tan •18              |                   | 4D             | (i) 🕑 🐁            | EQ 🏢 📲              | iii •€        |   |   |
| fx    | -            |             |                 |                  |                 |                      |                   |                |                    |                     |               |   |   |
|       | ROW ID       | Are         | Employment      | Education        | Marital         | Occupation           | Income            | Sav            | Deductions         | Hours               | predicted\/al | 1 | M |
|       | 1            | 20          | Brivate         | College          | Upmarsied       | Service              | 01 020 0          | Female         | a a                | 72                  | 0             | - |   |
| 2     | 2            | 35          | Private         | Associate        | Absen           | Service              | 01,050.0          | Pellare        | 0.0                | 12                  | 0             |   |   |
| 3     | 3            | 32          | Private         | HSgrad           | Divor           | la Builder           |                   |                |                    |                     | ,             | < |   |
| 4     | 4            | 45          | Private         | Bachelor         | Marri (i) Ea    | sily create formul   | as by selecting a | an appropriate | function. After ma | king a selection, e | nter the      | - |   |
| 5     | 5            | 60          | Private         | College          | Marri Le        | arn More About       | iunction.         |                |                    |                     |               |   |   |
| 6     | 6            | 74          | Private         | HSgrad           | Marri           |                      |                   |                |                    |                     |               |   |   |
| 7     | 7            | 43          | Private         | Bachelor         | Marri Type      | to search formul     | a                 |                |                    |                     |               |   |   |
| 8     | 8            | 35          | Private         | Yr12             | Marri           |                      |                   |                |                    |                     |               |   |   |
| 9     | 9            | 25          | Private         | Associate        | Divor           |                      |                   | _              | IRIS_NN            |                     |               |   |   |
| 10    | 10           | 22          | Private         | HSgrad           | Absen           |                      |                   | _              | TAXAUDIT_SVM       |                     |               |   |   |
| 11    | 11           | 48          | Private         | College          | Divor PMMI      |                      |                   | _              |                    |                     |               |   |   |
| 12    | 12           | 60          | Private         | Vocational       | Widow           | n                    |                   | Π              |                    |                     |               |   |   |
| 13    | 13           | 21          | Private         | College          | Absen           |                      |                   |                |                    |                     |               |   |   |
| 14    | 14           | 21          | Private         | College          | Absen Text M    | ining - Named Entit  | ty Recognition    | U              |                    |                     |               | _ |   |
| 15    | 15           | 50          | Private         | Master           | Marri<br>Text M | ining - Part of Spee | ech Tagging       |                |                    |                     |               |   |   |
| 16    | 16           | 37          | Private         | HSgrad           | Divor Tevt M    | ning - Drenzoneee    | ina               | _              |                    |                     |               |   |   |
| 17    | 17           | 30          | Consultant      | HSgrad           | Divor           |                      |                   |                |                    |                     |               |   |   |
| 18    | 18           | 32          | Private         | HSgrad           | Marri           |                      |                   |                |                    |                     |               |   |   |
| 19    | 19           | 65          | SelfEmp         | College          | Marri           |                      |                   |                |                    |                     |               | _ |   |
| 20    | 20           | 28          | Private         | College          | Marri           |                      |                   |                |                    | Cancel              | ок            |   |   |
| 21    | 21           | 40          | PSLocal         | Vocational       | Divor           |                      |                   |                |                    |                     |               |   |   |
| 22    | 22           | 41          | PSState         | Bachelor         | Divorced        | Executive            | 70,603.7          | Male           | 0.0                | 40                  | 0             |   |   |
| 23    | 23           | 30          | Private         | HSgrad           | Absent          | Service              | 88,125.97         | Male           | 0.0                | 30                  | 0             |   |   |
| 24    | 24           | 38          | Private         | HSgrad           | Married         | Repair               | 8,670.9           | Male           | 0.0                | 40                  | 0             |   |   |
| 25    | 25           | 23          | Private         | 1111<br>Collinso | Unimarried      | Protession           | 260,405.44        | Male           | 0.0                | 35                  | 0             |   |   |
| 26    | 20           | 42          | PSState         | College          | Adsent          | Executive            | 66,139.36         | ⊦ema1e         | 0.0                | 40                  | 0             |   |   |
| 27    |              |             |                 |                  |                 |                      |                   |                |                    |                     |               |   |   |
| Show  | ng 1899 tota | rows.       |                 |                  |                 |                      |                   |                |                    |                     |               |   |   |

### 5.1. Scoring Models with a single output

To create formula for Tax Audit SVM, simply select the TaxAudit\_SVM function in the wizard. Once you do that, it will expand to show all the input arguments required for scoring the Tax Audit SVM model as depicted in Figure 5.2.

Figure 5.2. Scoring the Tax Audit SVM Model in ZEMENTIS for Datameer<sup>®</sup>

| ~2    | File Brow      | ser <mark>+</mark> | New Workb       | ook        | Admin              |                                                                   |                  |                |                |                 |        |                |   |            |        |              |          |
|-------|----------------|--------------------|-----------------|------------|--------------------|-------------------------------------------------------------------|------------------|----------------|----------------|-----------------|--------|----------------|---|------------|--------|--------------|----------|
| Datam | eer File I     | Edit Sheets        | Smart Analytics | View Help  |                    |                                                                   |                  |                |                |                 |        |                |   |            |        |              |          |
| +     | 8              | 6 <b>6</b> E       | ⇔ د             | T Ø        | *ž 🛇 🕒             | $\mathbb{P}_{\mathrm{dif}}^{n} \to \mathbb{Q}_{\mathrm{dif}}^{n}$ | ol äs            | 45             | (j) 🕑          | - R W           | 4 M    | • <del>4</del> |   |            |        |              |          |
| fx    |                | SVM(;";";";";";";  | :)              |            | Formula Builder    |                                                                   |                  |                |                |                 | ×      | ¢              |   |            |        |              |          |
|       | ROW_ID         | Age                | Employment      | Education  | (i) Easily create  | formulas by selec                                                 | ting an appropr  | iate function. | After making a | selection, ente | er the | edVal L        | м | # Hours    |        |              |          |
| 1     | 1              | 38                 | Private         | College    | arguments in       | nto the function.                                                 |                  |                |                |                 |        |                |   | n          |        |              |          |
| 2     | 2              | 35                 | Private         | Associate  | Court Morey        |                                                                   |                  |                |                |                 |        | _              |   | Bows with  | alues: | 1899 100%    |          |
| 3     | 3              | 32                 | Private         | HSgrad     |                    |                                                                   |                  |                |                |                 |        |                |   | Empty rows |        | 0 0%         |          |
| 4     | 4              | 45                 | Private         | Bachelor   |                    |                                                                   |                  |                |                |                 |        |                |   |            |        |              |          |
| 5     | 5              | 60                 | Private         | College    | Lists              |                                                                   |                  | IRIS_N         | N              |                 |        |                |   | _          |        |              |          |
| 6     | 6              | 74                 | Private         | HSgrad     | Logical            |                                                                   |                  | TAXAU          | DIT_SVM        |                 |        |                |   | 8.00       | 1111   |              |          |
| 7     | 7              | 43                 | Private         | Bachelor   | Math               |                                                                   |                  |                |                |                 |        |                |   | £60        | 1111   |              |          |
| 8     | 8              | 35                 | Private         | Yr12       | PMML               |                                                                   |                  | 0              |                |                 |        |                |   | 400        |        |              |          |
| 9     | 9              | 25                 | Private         | Associate  | Statistical        |                                                                   |                  |                |                |                 |        |                |   | 2.00       | 0.00   | 1            |          |
| 10    | 10             | 22                 | Private         | HSgrad     | Text               |                                                                   |                  |                |                |                 |        |                |   |            | odride | 222-20220324 | 22/072   |
| 11    | 11             | 48                 | Private         | College    | Text Mining - Nam  | ed Entity Recognition                                             | ion              | 0              |                |                 |        |                |   |            |        |              |          |
| 12    | 12             | 60                 | Private         | Vocational | Text Mining - Part | of Speech Tagging                                                 |                  |                |                |                 |        |                |   | ۲          | ٩      | 0            | ۲        |
| 13    | 13             | 21                 | Private         | College    | TaxALIDIT CLAR     | The DLAR and                                                      | -I TAVALIDIT, CI | A A IT washing | Classification | Technicum       |        |                |   | 65         | 1      | 40.567       | 99       |
| 14    | 14             | 21                 | Private         | College    | SupportVectorM     | achine]                                                           | d IAAAUDII_SI    | in tranction.  | Glassification | , rechnique;    |        |                |   | Unique     | Min    | Mean         | Max      |
| 15    | 15             | 50                 | Private         | Master     | TAXAUDIT_SVN       | Online Documer                                                    | ntation and Sam  | ples           |                |                 |        |                |   | Top Values |        |              | Count    |
| 16    | 16             | 37                 | Private         | HSgrad     | Annumenter         |                                                                   |                  |                |                |                 |        |                |   | 100 1000   |        |              | 000      |
| 17    | 17             | 30                 | Consultant      | HSgrad     | Arguments.         |                                                                   |                  |                |                |                 |        |                |   | 40         |        |              | 009      |
| 18    | 18             | 32                 | Private         | HSgrad     | Age *              |                                                                   | # 2.             | 1              |                |                 | + -    |                |   | 50         |        |              | 165      |
| 19    | 19             | 65                 | SelfEmp         | College    | Employment *       |                                                                   | Ab               |                |                |                 | + -    |                |   | 45         |        |              | 127      |
| 20    | 20             | 28                 | Private         | College    | * required         |                                                                   |                  |                |                |                 |        |                |   | 60         |        |              | 93       |
| 21    | 21             | 40                 | PSLocal         | Vocational |                    |                                                                   |                  |                |                |                 |        |                |   | 35         |        |              | 80       |
| 22    | 22             | 41                 | PSState         | Bachelor   |                    |                                                                   |                  |                |                | Cancel          | ÖK     |                |   |            |        | s            | how more |
| 23    | 23             | 30                 | Private         | HSgrad     | AUSEIIL            | SelAtce                                                           | 00,120.97        | Mdite          | 0.0            | 30              | U      |                |   |            |        |              |          |
| 24    | 24             | 38                 | Private         | HSgrad     | Married            | Repair                                                            | 8,670.9          | Male           | 0.0            | 40              | 0      |                |   |            |        |              |          |
| 25    | 25             | 23                 | Private         | Yr11       | Unmarried          | Profession                                                        | 260,405.44       | Male           | 0.0            | 35              | 0      |                |   |            |        |              |          |
| 26    | 26             | 42                 | PSState         | College    | Absent             | Executive                                                         | 66,139.36        | Female         | 0.0            | 40              | 0      |                |   |            |        |              |          |
| 27    |                |                    | -               | -          | 1                  |                                                                   |                  | -              | _              | -               |        |                |   |            |        |              |          |
| Show  | ing 1899 total | rows.              |                 |            |                    |                                                                   |                  |                |                |                 |        |                |   |            |        |              |          |
|       | Ей та          | Audit SV           | fx Sheet1       | +          |                    |                                                                   |                  |                |                |                 |        |                |   |            |        |              |          |

To select the appropriate data columns for the input arguments in the wizard, simply click on any data cell for the column you would like to select. Datameer<sup>®</sup> automatically assumes the next selection you make is for the next argument in the formula wizard. After all entries have been mapped accordingly, as shown in Figure 5.3, simply click the "OK" button.

#### Figure 5.3. Tax Audit SVM Model inputs

| ~9    | File Brows       | ser 🕂            | New Workb         | ook 😐         | Admin                             |                                        |                  |               |                 |                 |        |                   |                       |                               |                                |
|-------|------------------|------------------|-------------------|---------------|-----------------------------------|----------------------------------------|------------------|---------------|-----------------|-----------------|--------|-------------------|-----------------------|-------------------------------|--------------------------------|
| Datam | eer File E       | dit Sheets       | Smart Analytics   | View Help     |                                   |                                        |                  |               |                 |                 |        |                   |                       |                               | 2018-06-27 15:58:26            |
| +     |                  | 6 R              | <b>∽</b> ⊂        | 70            | +2 O C                            | 15 HC                                  | n) 88.           | <5            | (i ) ·          |                 | 4      | •4 🛛              | 1                     |                               |                                |
|       | TAVALUNT O       | AMETINA MEL CI   | A could ge IT m   | Audit C\A4 on | Formula Builder                   |                                        |                  |               |                 |                 | ~      | whether Class and |                       | A4 and Constitution Acadia Ci | A4 and Dash at in part Tay Aud |
| fx _  | IADAUDIT_S       | VM(# TaxAudit_5) | vivi_csviAge;#Tax | Audit_SVM_csv | Pormula Builder                   |                                        |                  |               |                 |                 | ×      | DCAUGIT_SVM_CSVI  | Income;= TaboAudit_S1 | //vi_csvisex;#TaxAudit_s/     | /M_csviDeductions;#TaxAud      |
|       | ROW_ID           | Age              | Employment        | Education     | (i) Easily create<br>arguments in | formulas by select<br>to the function. | ting an appropri | ate function. | After making a  | selection, ente | er the | edVal L           | м                     | # Hours                       | -                              |
| 1     | 1                | 38               | Private           | College       | Learn More /                      |                                        |                  |               |                 |                 |        |                   |                       | 1                             |                                |
| 2     | 2                | 35               | Private           | Associate     |                                   |                                        |                  |               |                 |                 |        |                   |                       | Rows with values:             | 1899 100%                      |
| 3     | 3                | 32               | Private           | HSgrad        |                                   |                                        |                  |               |                 |                 |        |                   |                       | Empty rows:                   | 0 0%                           |
| 4     | 4                | 45               | Private           | Bachelor      | Lists                             |                                        |                  | IRIS N        | N               |                 |        |                   |                       |                               |                                |
| 5     | 5                | 60               | Private           | College       | Logical                           |                                        |                  | TAXAUE        | DIT SVM         |                 |        |                   |                       |                               |                                |
| 6     | 6                | 74               | Private           | HSgrad        | Math                              |                                        |                  |               | -               |                 |        |                   |                       |                               |                                |
| 7     | 7                | 43               | Private           | Bachelor      | PMML                              |                                        |                  | ~             |                 |                 |        |                   |                       | 600                           |                                |
| 8     | 8                | 35               | Private           | Yr12          | Statistical                       |                                        |                  |               |                 |                 |        |                   |                       |                               |                                |
| 9     | 9                | 25               | Private           | Associate     | Text                              |                                        |                  |               |                 |                 |        |                   |                       | 200                           | Jb. t                          |
| 10    | 10               | 22               | Private           | HSgrad        | Text Mining - Nan                 | ed Entity Recognit                     | ion              | 0             |                 |                 |        |                   |                       | 1400000000                    | 2001003003/122002              |
| 11    | 11               | 48               | Private           | College       | Text Mining - Part                | of Speech Tagging                      |                  |               |                 |                 |        |                   |                       | 0                             |                                |
| 12    | 12               | 60               | Private           | Vocational    | Tout Mining Dros                  |                                        |                  |               |                 |                 |        |                   |                       | * 4                           | () (†                          |
| 13    | 13               | 21               | Private           | College       | TAXAUDIT_SVM<br>Support/lectorM   | The PMML mod                           | d TAXAUDIT_SV    | M [Function:  | Classification, | Technique:      |        | 65 1              | 40.567 99             |                               |                                |
| 14    | 14               | 21               | Private           | College       | TAXAUDIT_SVI                      | Online Docume                          | ntation and Sam  | oles          |                 |                 |        |                   |                       | Unique Min                    | Mean Max                       |
| 15    | 15               | 50               | Private           | Master        |                                   |                                        |                  |               |                 |                 |        |                   |                       | Top Values                    | Count                          |
| 16    | 16               | 37               | Private           | HSgrad        | Arguments:                        |                                        |                  |               |                 |                 |        |                   |                       | 40                            | 829                            |
| 17    | 17               | 30               | Consultant        | HSgrad        | Age *                             |                                        | # 2.1            | #TaxAud       | it_SVM_csv!Ag   | 0               | + - 1  |                   |                       | 40                            | 003                            |
| 18    | 18               | 32               | Private           | HSgrad        | Employment *                      |                                        | ile.             | #Trackud      | it CLAL and Em  | nloument        | U      |                   |                       | 50                            | 165                            |
| 19    | 19               | 65               | SelfEmp           | College       | * required                        |                                        | AR               | # Tabuild     | ICOMMCONVIET    | proyment        | -      |                   |                       | 45                            | 127                            |
| 20    | 20               | 28               | Private           | College       |                                   |                                        |                  |               |                 |                 |        |                   |                       | 60                            | 93                             |
| 21    | 21               | 40               | PSLocal           | Vocational    |                                   |                                        |                  |               |                 | Cancel          | ОК     |                   |                       | 35                            | 80                             |
| 22    | 22               | 41               | PSState           | Bachelor      |                                   |                                        |                  |               |                 |                 |        |                   |                       |                               | Show more                      |
| 23    | 23               | 30               | Private           | HSgrad        | Absent                            | Service                                | 88,125.97        | Male          | 0.0             | 30              | 0      |                   |                       |                               |                                |
| 24    | 24               | 38               | Private           | HSgrad        | Married                           | Repair                                 | 8,670.9          | Male          | 0.0             | 40              | 0      |                   |                       |                               |                                |
| 25    | 25               | 23               | Private           | Yr11          | Unmarried                         | Profession                             | 260,405.44       | Male          | 0.0             | 35              | 0      |                   |                       |                               |                                |
| 26    | 26               | 42               | PSState           | College       | Absent                            | Executive                              | 66,139.36        | Female        | 0.0             | 40              | 0      |                   |                       |                               |                                |
| 27    |                  | -                |                   | -             | 1                                 |                                        |                  |               |                 | _               |        |                   |                       |                               |                                |
| Chow  | ina 1800 total r | 0.000            |                   |               |                                   |                                        |                  |               |                 |                 |        |                   |                       |                               |                                |
|       | Tax              | Audit_SV         | fx Sheet1         | +             |                                   |                                        |                  |               |                 |                 |        |                   |                       |                               |                                |

The preview of predicted values will be shown in the column for which the formula wizard was invoked in the first place. In this case, column "A" in worksheet "Result" that was manually renamed to "Adjusted", contains predicted values. For the Tax Audit SVM model, they will contain "0" in case the taxpayer's claim does not need to be adjusted or "1" in case it does. Scoring results are shown in Figure 5.4. After saving our workbook, scoring can be fully processed simply by executing workbook job.

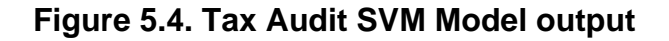

| meer File Edit Sheets Smart Analytics       | View Help                                         |                   |                                                                                                    |              |                          |                |               |                                   |                           |             | 2018-06-27 |        |
|---------------------------------------------|---------------------------------------------------|-------------------|----------------------------------------------------------------------------------------------------|--------------|--------------------------|----------------|---------------|-----------------------------------|---------------------------|-------------|------------|--------|
|                                             | ∇ & A ⊗ ⊡                                         | HC 00 88          | <br><br> | i 🕨 🖣        | . 🔍 🖬 🛛                  |                | a 🔲           |                                   |                           |             |            |        |
| M#TaxAudit SVM_csylAge:#TaxAudit_SVM_csylEn | nployment;# <u>TaxAudit_SVM_csy</u> !Education;#; | TaxAudit SVM cav! | Marital;# <u>TaxAudi</u>                                                                                                    | SVM csylOcci | upation;# <u>TaxAudi</u> | SVM_csylIncome | #TaxAudit_SVN | L <u>çşy</u> !Sex;# <u>TaxA</u> ı | <u>idit SVM_csy</u> !Dedu | uctions;#Jg | xAudit SV  | M sav! |
| predictedValue_Adjusted_JSON_format         | predictedValue_Adjusted C                         | D                 | E                                                                                                    | F            | G                        | н              | 1             | J                                 | ** predicted              | fValue_Adj  | justed     |        |
| {"predictedValue_Adjusted":"0"}             | 0                                                 |                   |                                                                                                    |              |                          |                |               |                                   | 1                         | _           |            |        |
| {"predictedValue_Adjusted":"0"}             | 0                                                 |                   |                                                                                                    |              |                          |                |               |                                   | Rows with va              | lues: 18    | 99 100%    | 6      |
| {"predictedValue_Adjusted":"0"}             | 0                                                 |                   |                                                                                                    |              |                          |                |               |                                   | Empty rows:               | 0           | 0%         | 6      |
| {"predictedValue_Adjusted":"1"}             | 1                                                 |                   |                                                                                                    |              |                          |                |               |                                   |                           |             |            |        |
| {"predictedValue_Adjusted":"1"}             | 1                                                 |                   |                                                                                                    |              |                          |                |               |                                   |                           |             |            |        |
| {"predictedValue_Adjusted":"0"}             | 0                                                 |                   |                                                                                                    |              |                          |                |               |                                   | 1,200                     |             |            |        |
| {"predictedValue_Adjusted":"1"}             | 1                                                 |                   |                                                                                                    |              |                          |                |               |                                   | 1.600                     |             |            |        |
| {"predictedValue_Adjusted":"0"}             | 0                                                 |                   |                                                                                                    |              |                          |                |               |                                   | 600                       |             |            |        |
| {"predictedValue_Adjusted":"0"}             | 0                                                 |                   |                                                                                                    |              |                          |                |               |                                   | +00                       |             |            |        |
| {"predictedValue_Adjusted":"0"}             | 0                                                 |                   |                                                                                                    |              |                          |                |               |                                   | 1                         | _           | _          |        |
| {"predictedValue_Adjusted":"0"}             | 0                                                 |                   |                                                                                                    |              |                          |                |               |                                   | 1                         |             |            |        |
| {"predictedValue_Adjusted":"0"}             | 0                                                 |                   |                                                                                                    |              |                          |                |               |                                   | ۲                         | ٩           |            | 0      |
| {"predictedValue_Adjusted":"0"}             | 0                                                 |                   |                                                                                                    |              |                          |                |               |                                   | 2                         | -           |            |        |
| {"predictedValue_Adjusted":"0"}             | 0                                                 |                   |                                                                                                    |              |                          |                |               |                                   | Unique                    | Min         | Mean       | N      |
| {"predictedValue_Adjusted":"1"}             | 1                                                 |                   |                                                                                                    |              |                          |                |               |                                   | Top Values                |             |            | _      |
| {"predictedValue_Adjusted":"0"}             | 0                                                 |                   |                                                                                                    |              |                          |                |               |                                   | nop varies                | _           |            |        |
| {"predictedValue_Adjusted":"@"}             | 0                                                 |                   |                                                                                                    |              |                          |                |               |                                   | 0                         |             |            |        |
| {"predictedValue_Adjusted":"0"}             | 0                                                 |                   |                                                                                                    |              |                          |                |               |                                   | 1                         |             |            |        |
| {"predictedValue_Adjusted":"0"}             | 0                                                 |                   |                                                                                                    |              |                          |                |               |                                   |                           |             |            |        |
| {"predictedValue_Adjusted":"0"}             | 0                                                 |                   |                                                                                                    |              |                          |                |               |                                   |                           |             |            |        |
| {"predictedValue_Adjusted":"0"}             | 0                                                 |                   |                                                                                                    |              |                          |                |               |                                   |                           |             |            |        |
| {"predictedValue_Adjusted":"0"}             | 0                                                 |                   |                                                                                                    |              |                          |                |               |                                   |                           |             |            |        |
| {"predictedValue_Adjusted":"0"}             | 0                                                 |                   |                                                                                                    |              |                          |                |               |                                   |                           |             |            |        |
| {"predictedValue_Adjusted":"0"}             | 0                                                 |                   |                                                                                                    |              |                          |                |               |                                   |                           |             |            |        |
| {"predictedValue_Adjusted":"0"}             | 0                                                 |                   |                                                                                                    |              |                          |                |               |                                   |                           |             |            |        |
| {"predictedValue_Adjusted":"0"}             | 0                                                 |                   |                                                                                                    |              |                          |                |               |                                   |                           |             |            |        |
|                                             |                                                   |                   |                                                                                                    |              |                          | _              |               |                                   | 1                         |             |            |        |

### **5.2. Scoring Models with Multiple Outputs**

You can use the same process for scoring the Iris NN model. Besides the predicted value "class", this model also outputs probabilities for each of the three possible classes: setosa, virginica, and versicolor, as described in Chapter 4. For ZEMENTIS for Datameer<sup>®</sup> to be able to return all four outputs, and not only the predicted value, make sure to add a "JSON\_OUTPUT" field at the bottom of the list of arguments in the formula wizard. You can do that by clicking the "+" icon next to the last entry. Then set the "JSON\_OUTPUT" to "true" as shown in Figure 5.5.

Figure 5.5. Scoring the Iris NN Model in ZEMENTIS for Datameer<sup>®</sup>

| ~9    | File Brown      | sor +            | New Workt       | oook 🗵 /        | Admin       |                                                                                                    |                                                   |
|-------|-----------------|------------------|-----------------|-----------------|-------------|----------------------------------------------------------------------------------------------------|---------------------------------------------------|
| Datam | eer File E      | dit Sheets       | Smart Analytics | View Help       |             |                                                                                                    |                                                   |
| Ŧ     | 88              | 6 R              | ۍ د             | 70              | ≑ž ⊘        | C 5 4 6 6 8 11 0 0 5 5 5 5 5 5 6 5 6 5 6 6 6 6 6 6 6 6                                                                                                    |                                                   |
| fx -  | = IRIS_NN(#Iri  | s_NN_csv!sepal_I | ength;#Iris_NN_ | csv!sepal_width | ;#Iris_NN_c | vlpetal_length;#lris_NN_csvlpetal_width;true)                                                                                                    |                                                   |
|       | ROW_ID          | sepal_length     | sepal_width     | petal_length    | petal_w     | th class Probability Probability J K L M                                                                                                    | 2.1 petal_width                                   |
| 1     | 1               | 5.1              | 3.5             | 1.4             | 0.2         | Iris-setosa 0.99955351 0.00044649 0.00000000                                                                                                    | n .                                               |
| 2     | 2               | 4.9              | 3.0             | 1.4             | 0.2         | formula Builder X                                                                                                    | Rows with values: 150 100%                        |
| 3     | 3               | 4.7              | 3.2             | 1.3             | 0.2         | Eacily create formulas by calacting on appropriate function. After making a calaction, enter the                                                                                                    | Empty rows: 0 0%                                  |
| 4     | 4               | 4.6              | 3.1             | 1.5             | 0.2         | arguments into the function.                                                                                                    |                                                   |
| 5     | 5               | 5.0              | 3.6             | 1.4             | 0.2         | Learn More About                                                                                                    |                                                   |
| 6     | 6               | 5.4              | 3.9             | 1.7             | 0.4         |                                                                                                    | a                                                 |
| 7     | 7               | 4.6              | 3.4             | 1.4             | 0.3         | Type to search formula                                                                                                    |                                                   |
| 8     | 8               | 5.0              | 3.4             | 1.5             | 0.2         |                                                                                                    |                                                   |
| 9     | 9               | 4.4              | 2.9             | 1.4             | 0.2         | IRIS_NN                                                                                                    |                                                   |
| 10    | 10              | 4.9              | 3.1             | 1.5             | 0.1         | TAXAUDIT_SVM                                                                                                    | 000001000000000000000000000000000000000           |
| 11    | 11              | 5.4              | 3.7             | 1.5             | 0.2         | MMI Contraction of the second second s | U                                                 |
| 12    | 12              | 4.8              | 3.4             | 1.6             | 0.2         | tatistical                                                                                                    | × 4 1 1                                           |
| 13    | 13              | 4.8              | 3.0             | 1.4             | 0.1         | ext                                                                                                    | 22 0.1 1.1986 2.5                                 |
| 14    | 14              | 4.3              | 3.0             | 1.1             | 0.1         | ext Mining - Named Entity Recognition                                                                                                    | Unique Min Mean Max                               |
| 15    | 15              | 5.8              | 4.0             | 1.2             | 0.2         | ext Mining - Part of Speech Tanging                                                                                                    | Top Values Count                                  |
| 16    | 16              | 5.7              | 4.4             | 1.5             | 0.4         | Avt Mining - Drancosering                                                                                                    | The Top Values chart is not available for columns |
| 17    | 17              | 5.4              | 3.9             | 1.3             | 0.4         | RIS_NN: The PMML model IRIS_NN [Function: Classification, Technique: BackPropagationNetwork]                                                                                                    | with FLOAT type data.                             |
| 18    | 18              | 5.1              | 3.5             | 1.4             | 0.3         | RIS_NN Online Documentation and Samples                                                                                                    |                                                   |
| 19    | 19              | 5.7              | 3.8             | 1.7             | 0.3         | raumentes                                                                                                    |                                                   |
| 20    | 20              | 5.1              | 3.8             | 1.5             | 0.3         | ryumana.                                                                                                    |                                                   |
| 21    | 21              | 5.4              | 3.4             | 1.7             | 0.2         | etal_width* # 2.1 #Iris_NN_csvtpetal_width + -                                                                                                    |                                                   |
| 22    | 22              | 5.1              | 3.7             | 1.5             | 0.4         | SON_OUTPUT ID true + -                                                                                                    |                                                   |
| 23    | 23              | 4.6              | 3.6             | 1.0             | 0.2         | required                                                                                                    |                                                   |
| 24    | 24              | 5.1              | 3.3             | 1.7             | 0.5         |                                                                                                    |                                                   |
| 25    | 25              | 4.8              | 3.4             | 1.9             | 0.2         | Cancel OK                                                                                                    |                                                   |
| 26    | 26              | 5.0              | 3.0             | 1.6             | 0.2         | TIT2-2C/020 0130000113 0100131473 0100000000                                                                                                    |                                                   |
| 27    | C               | -                |                 |                 |             |                                                                                                    |                                                   |
| Show  | ng 150 total ro | WS.              |                 |                 |             |                                                                                                    |                                                   |
|       | 🖂 🖬 Iris        | NN_csv           | fx Sheet1       | +               |             |                                                                                                    |                                                   |

Once you click on the "OK" button, ZEMENTIS for Datameer<sup>®</sup> will show the preview of the output from the Iris NN model. In our example, the outputs will be written to column "A" of "Result" worksheet as shown in Figure 5.6. In order to separate out a particular output, invoke the "Formula Builder" once again and select function "JSON\_VALUE" under "text". Once you do that, the formula wizard will expand to show two arguments: "JSON Array" and "JSON Key". The first, "JSON Array" needs to be mapped to the "JSON\_OUTPUT" which is available in column "A". The second argument, "JSON Key" needs to be populated with the output of interest which, in our example, is "Probability\_setosa".

Figure 5.6. Multiple outputs with JSON\_OUTPUT

| 9     | File Browser +              | III New Workbo        | ook     | Admin                                                  |                    |             |             |             |             |             |      |          |   |   |     |               |             |                |          |
|-------|-----------------------------|-----------------------|---------|--------------------------------------------------------|--------------------|-------------|-------------|-------------|-------------|-------------|------|----------|---|---|-----|---------------|-------------|----------------|----------|
| latam | eer File Edit Sheets        | Smart Analytics       | View    | Help                                                   |                    |             |             |             |             |             |      |          |   |   |     |               |             | 2018-06-       |          |
| +     |                             | <b>℃</b>              | Y       | 8 ÷2 O C                                               | 5. •C (            | 6 ii        | 42          | III ()      | •           |             | m ⊾≣ | <b>a</b> | • |   |     |               |             |                |          |
|       | - ISON VALUE(#IDIS NN or    | tout:"Probability a   | etoen") |                                                        |                    |             |             |             |             |             |      |          |   |   |     |               |             |                |          |
|       | IRIC AIM output             | nput, Probability_3   | .0000   |                                                        |                    |             |             |             |             | 0           |      |          |   |   |     |               | IN autou    |                |          |
|       | INIS_NIN_OUTPUT             |                       |         |                                                        |                    | Б           |             |             |             | C           |      | U        |   | C | - F | AN INIS_P     | N_Outpu     | L.             |          |
| 1     | {"class":"Iris-setosa"      | ,"Probability_s       | etosa   | Formula Builder                                        | Prohability y      | lare la     | 00056363    | аласлозо    |             |             | ×    |          |   |   |     |               |             |                |          |
| 2     | {"class":"Iris-setosa"      | ,"Probability_s       | etosa   | 0                                                      |                    |             |             |             |             |             |      |          |   |   |     | Rows with     | values:     | 150 100        | 96<br>96 |
| 3     | {"class":"Iris-setosa"      | ,"Probability_s       | etosa   | (i) Easily create formulas I<br>arguments into the fun | ly selecting an ap | ppropriate  | function.   | fter making | a selection | , enter the |      | -        |   |   |     |               | <i>.</i>    |                |          |
| +     | {"class":"Iris-setosa"      | , "Probability_s      | etosa   | Learn More About                                       |                    |             |             |             |             |             |      |          |   |   |     |               |             |                |          |
|       | {"class":"IFIs-setosa"      | , "Probability_s      | etosa   |                                                        |                    |             |             |             |             |             |      |          |   |   |     |               |             |                |          |
| 5     | {"class":"Iris-setosa"      | ,"Probability_s       | etosa   | Type to search formula                                 |                    |             |             |             |             |             |      | -        |   |   |     |               |             |                |          |
|       | { class : Iris-setosa       | ,"Probability_s       | etosa   |                                                        |                    |             |             |             |             |             |      | -        |   |   |     | Mos           | t values in | this column ar | e unique |
| 8     | {"class":"Iris-setosa"      | ,"Probability_s       | etosa   | PMML                                                   |                    |             | JSON_EL     | EMENT       |             |             |      | -        |   |   |     |               |             |                |          |
|       | {"class":"Iris-setosa"      | ,"Probability_s       | etosa   | Statistical                                            |                    |             | JSON_EL     | EMENTS      |             |             |      | -        |   |   |     |               |             |                |          |
|       | {"class":"Iris-setosa"      | ,"Probability_s       | etosa   | Text                                                   |                    |             | JSON_KE     | YS          |             |             |      |          |   |   |     |               |             |                |          |
| 1     | {"class":"lris-setosa"      | , "Probability_s      | etosa   | Text Mining - Named Entity R                           | ecognition         |             | JSON_M      | γp          |             |             |      | J        |   |   |     |               | 0           | 0              | 6        |
| 2     | {"class":"Iris-setosa"      | ,"Probability_s       | etosa   | Text Mining - Part of Speech                           | lagging            | 0           | JSON_V/     | LUE         |             |             |      |          |   |   |     |               | ۲           |                | G        |
| 3     | {"class":"Iris-setosa"      | ,"Probability_s       | etosa   | Text Mining - Preprocessing                            |                    |             | LEFT        |             |             |             |      | -        |   |   |     | 148<br>Unique | Min         | Mean           | M        |
| 4     | {"class":"Iris-setosa"      | ,"Probability_s       | etosa   | Text Mining - Sentiment Analy                          | sks                |             | LEN         |             |             |             |      |          |   |   |     |               |             |                |          |
| 5     | {"class":"Iris-setosa"      | ,"Probability_s       | etosa   | Trigonometry                                           |                    |             | LIKE        |             |             |             |      |          |   |   |     | Top Value     | 5           |                | C        |
| 6     | {"class":"Iris-setosa"      | ,"Probability_s       | etosa   | JSON VALUE: Returns a v                                | lue for a given k  | ev from a i | son object  |             |             |             |      |          |   |   |     | Mos           | t values in | this column ar | e unique |
| 7     | {"class":"Iris-setosa"      | ,"Probability_s       | etosa   | JSON_VALUE Online Doo                                  | mentation and \$   | Samples     | son object  |             |             |             |      |          |   |   |     |               |             |                |          |
| 8     | {"class":"Iris-setosa"      | ,"Probability_s       | etosa   |                                                        |                    |             |             |             |             |             |      |          |   |   |     |               |             |                |          |
| 9     | {"class":"Iris-setosa"      | ,"Probability_s       | etosa   | Arguments:                                             |                    |             |             |             |             |             |      |          |   |   |     |               |             |                |          |
| 0     | {"class":"Iris-setosa"      | ,"Probability_s       | etosa   | JSON Object *                                          |                    | Abe         | #IRIS_NN    | output      |             | +           | - n  |          |   |   |     |               |             |                |          |
| 1     | {"class":"Iris-setosa"      | ,"Probability_s       | etosa   | JSON Key *                                             |                    | Abs         | Probability | setosa      |             | -           |      |          |   |   |     |               |             |                |          |
| 2     | {"class":"Iris-setosa"      | ,"Probability_s       | etosa   | * required                                             |                    |             |             |             |             |             | L    | /        |   |   |     |               |             |                |          |
| 3     | {"class":"Iris-setosa"      | ,"Probability_s       | etosa   |                                                        |                    |             |             |             |             |             |      |          |   |   |     |               |             |                |          |
| 4     | {"class":"Iris-setosa"      | ,"Probability_s       | etosa   |                                                        |                    |             |             |             | Cano        | el          | ок   |          |   |   |     |               |             |                |          |
| 5     | {"class":"Iris-setosa"      | ,"Probability_s       | etosa   |                                                        |                    |             |             |             |             |             |      |          |   |   |     |               |             |                |          |
| 6     | {"class":"Iris-setosa"      | ,"Probability_s       | etosa"  | :0.9980857500904449,*                                  | Probability_v      | vers 0.     | 99808575    | 00904449    |             |             |      |          |   |   |     |               |             |                |          |
| 7     | C                           |                       |         |                                                        |                    |             |             |             |             |             |      |          |   |   |     |               |             |                |          |
| wo    | ing 150 sample rows. Run wo | rkbook for full resul | ts.     |                                                        |                    |             |             |             |             |             |      |          |   |   |     |               |             |                |          |

By clicking on the "OK" button, the probability for class "Iris\_setosa" is then extracted from column "A" and copied to column "B", later manually renamed to "Probability\_setosa", as shown in Figure 5.7. Note that the same process could be used to extract the predicted class as well as any of the other class probabilities. After saving our workbook, scoring can be fully processed simply by executing workbook job.

#### Figure 5.7. Selecting a specific output with JSON\_VALUE

| ~9    | 📧 File Bro                                                                                          | vser        | +      | New Work          | book     | ۹.    | Admin    |          |             |        |         |            |          |   |   |      |    |                  |   |   |   |           |           |            |           | <b>4 4 b b</b> |
|-------|----------------------------------------------------------------------------------------------------|-------------|--------|-------------------|----------|-------|----------|----------|-------------|--------|---------|------------|----------|---|---|------|----|------------------|---|---|---|-----------|-----------|------------|-----------|----------------|
| Datam | eer File                                                                                            | Edit She    | ets    | Smart Analytics   | View     | Help  |          |          |             |        |         |            |          |   |   |      |    |                  |   |   |   |           |           | 201        | 8-06-27 1 | 16:12:25       |
| æ     | - D                                                                                                 |             |        | 5 0               | $\nabla$ | Ð     | •A 6     | a (1)    | 11. al      |        | 8.      | <b>2</b> 3 | III (7   |   |   | FEE. | 4≡ | a .4             |   |   |   |           |           |            |           |                |
|       |                                                                                                    |             |        |                   | u        | 0     | -2 0     |          |             |        | 80.     |            | 000      | 0 |   | -95  |    |                  |   | - |   |           |           |            |           |                |
| fx    | JSON_VAL                                                                                            | UE(#IRIS_N  | N_outp | out;"Probability_ | setosa") |       |          |          |             |        |         |            |          |   |   |      |    |                  |   |   |   |           |           |            |           |                |
|       | IRIS_NN_ou                                                                                          | tput        |        |                   |          |       |          |          |             |        | P       | robability | setosa   |   | c |      | 0  |                  | Е |   | F | # Probab  | ility_set | tosa       |           |                |
| 1     | {"class":                                                                                           | 'Iris-set   | osa",' | "Probability_     | setosa'  | :0.99 | 95535104 | 1664939, | "Probabili  | ty_ver | rs 0.   | . 9995535  | 10466493 | 9 |   |      |    |                  |   |   |   | 1         |           |            |           | _              |
| 2     | {"class":                                                                                           | Iris-set    | osa",  | "Probability_     | setosa'  | :0.99 | 85890830 | 740689,  | "Probabili  | ty_ver | rs 0.   | . 9985898  | 83074068 | 9 |   |      |    |                  |   |   |   | Rows with | values:   | 150        | 100%      |                |
| 3     | {"class":"Iris-setosa","Probability_setosa":0.9993451737365701,"Probability_vers 0.9993451737365701 |             |        |                   |          |       |          |          |             |        |         |            |          |   |   |      |    | Empty rows: 0 0% |   |   |   |           |           |            |           |                |
| - 4   | {"class":                                                                                           | Iris-set    | osa",' | "Probability_     | setosa'  | :0.99 | 90465573 | 3403722, | "Probabili  | ty_ver | rs 0.   | .9990465   | 57340372 | 2 |   |      |    |                  |   |   |   |           |           |            |           |                |
| 5     | {"class":                                                                                           | Iris-set    | osa",' | "Probability_     | setosa'  | :0.99 | 96235869 | 5906407, | "Probabili  | ty_ver | rs 0    | .9996235   | 86590640 | 7 |   |      |    |                  |   |   |   |           |           |            |           |                |
| 6     | {"class":                                                                                           | Iris-set    | osa",' | "Probability_     | setosa'  | :0.99 | 96197194 | 1537706, | "Probabili  | ty_ver | rs 0.   | .9996197   | 19453770 | 5 |   |      |    |                  |   |   |   |           |           |            |           |                |
| 7     | {"class":                                                                                           | Iris-set    | osa",' | "Probability_     | setosa'  | :0.99 | 9480340  | 2036508, | "Probabili  | ty_ver | rs 0.   | . 9994803  | 40203650 | 3 |   |      |    |                  |   |   |   | Most      |           | a this cal |           |                |
| 8     | {"class":                                                                                           | 'Iris-set   | osa",' | "Probability_     | setosa'  | :0.99 | 94531082 | 2205926, | "Probabili  | ty_ver | rs 0.   | . 9994531  | 08220592 | 5 |   |      |    |                  |   |   |   | MOSI      |           |            |           |                |
| 9     | {"class":                                                                                           | Iris-set    | osa",' | "Probability_     | setosa'  | :0.99 | 85298814 | 1250959, | "Probabili  | ty_ver | rs 0.   | .9985298   | 81425095 | 9 |   |      |    |                  |   |   |   |           |           |            |           |                |
| 10    | {"class":                                                                                           | Iris-set    | osa",' | "Probability_     | setosa'  | :0.99 | 91086909 | 9148333, | "Probabili  | ty_ver | rs., Ø. | . 9991086  | 90914833 | 3 |   |      |    |                  |   |   |   |           |           |            |           |                |
| 11    | {"class":                                                                                           | Iris-set    | osa",' | "Probability_     | setosa'  | :0.99 | 96231408 | 398418," | Probability | _vers  | si 0    | .9996231   | 40898418 |   |   |      |    |                  |   |   |   | U         |           |            |           |                |
| 12    | {"class":                                                                                           | Iris-set    | osa",  | "Probability_     | setosa'  | :0.99 | 94576262 | 2357688, | "Probabili  | ty_ver | rs 0.   | . 9994576  | 26235768 | 3 |   |      |    |                  |   |   |   | ۲         | ٩         |            | 0         | •              |
| 13    | {"class":                                                                                           | Iris-set    | osa",' | "Probability_     | setosa'  | :0.99 | 89665623 | 3918703, | "Probabili  | ty_ver | rs 0.   | . 9989665  | 62391870 | 3 |   |      |    |                  |   |   |   | 148       | -         |            | -         | -              |
| 14    | {"class":                                                                                           | Iris-set    | osa",  | "Probability_     | setosa'  | :0.99 | 9357922  | 7376493, | "Probabili  | ty_ver | rs 0.   | . 9993579  | 22737649 | 3 |   |      |    |                  |   |   |   | Unique    | Min       |            | Mean      | Max            |
| 15    | {"class":                                                                                           | Iris-set    | osa",' | "Probability_     | setosa'  | :0.99 | 97247270 | 711801,  | "Probabili  | ty_ver | rs 0.   | . 9997247  | 27071180 | 1 |   |      |    |                  |   |   |   | Top Value |           |            |           | Count          |
| 16    | {"class":                                                                                           | Iris-set    | osa",' | "Probability_     | setosa'  | :0.99 | 97569042 | 2129826, | "Probabili  | ty_ver | rs 0.   | . 9997569  | 04212982 | 5 |   |      |    |                  |   |   |   | Most      |           |            |           | aunie          |
| 17    | {"class":                                                                                           | Iris-set    | osa",  | "Probability_     | setosa'  | :0.99 | 96723735 | 5414267, | "Probabili  | ty_ver | rs 0.   | .9996723   | 73541426 | 7 |   |      |    |                  |   |   |   |           |           |            |           |                |
| 18    | {"class":                                                                                           | Iris-set    | osa",' | "Probability_     | setosa'  | :0.99 | 94920093 | 841163," | Probability | vers   | si 0.   | . 9994928  | 09341163 |   |   |      |    |                  |   |   |   |           |           |            |           |                |
| 19    | {"class":                                                                                           | Iris-set    | osa",' | "Probability_     | setosa'  | :0.99 | 9572775  | 648317,  | "Probabili  | ty_ver | rs 0.   | .9995727   | 75164831 | 7 |   |      |    |                  |   |   |   |           |           |            |           |                |
| 20    | {"class":                                                                                           | Iris-set    | osa",  | "Probability_     | setosa'  | :0.99 | 9658591  | 5957626, | "Probabili  | ty_ver | rs 0.   | . 9996585  | 91595762 | 5 |   |      |    |                  |   |   |   |           |           |            |           |                |
| 21    | {"class":                                                                                           | Iris-set    | osa",' | "Probability      | setosa'  | :0.99 | 92636400 | 9136303, | "Probabili  | ty_ver | rs 0.   | . 9992636  | 40013630 | 3 |   |      |    |                  |   |   |   |           |           |            |           |                |
| 22    | {"class":                                                                                           | Iris-set    | osa",  | "Probability_     | setosa'  | :0.99 | 95683113 | 3573995, | "Probabili  | ty_ver | rs 0.   | . 9995683  | 11357399 | 5 |   |      |    |                  |   |   |   |           |           |            |           |                |
| 23    | {"class":                                                                                           | Iris-set    | osa",' | "Probability_     | setosa'  | :0.99 | 9693888  | 648723,  | "Probabili  | ty_ver | rs 0.   | . 9996938  | 88564872 | 3 |   |      |    |                  |   |   |   |           |           |            |           |                |
| 24    | {"class":                                                                                           | Iris-set    | osa",  | "Probability_     | setosa'  | :0.99 | 82035289 | 470531,  | "Probabili  | ty_ver | rs 0    | . 9982035  | 28947053 | 1 |   |      |    |                  |   |   |   |           |           |            |           |                |
| 25    | {"class":                                                                                           | Iris-set    | osa",  | "Probability_     | setosa'  | :0.99 | 93372633 | 3200199, | "Probabili  | ty_ver | rs 0.   | . 9993372  | 63320019 | 9 |   |      |    |                  |   |   |   |           |           |            |           |                |
| 26    | {"class":                                                                                           | Iris-set    | osa",  | "Probability_     | setosa'  | :0.99 | 80857500 | 904449,  | "Probabili  | ty_ver | rs 0.   | . 9980857  | 50090444 | ) |   |      |    |                  |   |   |   |           |           |            |           |                |
| 27    |                                                                                                    |             | _      |                   |          | _     | _        |          |             | _      | -       |            |          |   |   |      |    |                  |   |   |   |           |           |            |           |                |
| Show  | ng 150 samp                                                                                         | le rows. Ru | n work | book for full res | ults.    |       |          |          |             |        |         |            |          |   |   |      |    |                  |   |   |   |           |           |            |           |                |
|       | >>I 🖬 Iri                                                                                           | s_NN_csv    |        | fx Sheet1         |          | +     |          |          |             |        |         |            |          |   |   |      |    |                  |   |   |   |           |           |            |           |                |

Multiple outputs and output types will vary depending on the model type (e.g. SVM, NN, Regression, Decision Tree, Clustering, ...) and function the model implements (e.g. classification, regression, ...). Nonetheless, multiple outputs in PMML are represented in the element "Output". This element determines the types of outputs a model should provide after scoring. The code shown below depicts the "Output" element for the Iris NN model. Note that, as expected, it specifies four outputs, the predicted value "class" together with the three class probabilities.

```
<Output>
<OutputField name="class" dataType="string" optype="categorical"
feature="predictedValue"/>
        <OutputField name="Probability_setosa" value="Iris-setosa"
        dataType="double" optype="continuous" feature="probability"/>
        <OutputField name="Probability_versicolor" value="Iris-versicolor"
        dataType="double" optype="continuous" feature="probability"/>
        <OutputField name="Probability_virginica" value="Iris-virginica"
        dataType="double" optype="continuous" feature="probability"/>
        <OutputField name="Probability_virginica" value="Iris-virginica"
        dataType="double" optype="continuous" feature="probability"/>
        </Output>
```

For a list of forums covering PMML and ZEMENTIS products, please make sure to visit Zementis support site. If you need technical support, please visit Software AG support site.